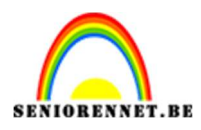

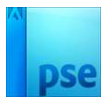

### Gemaskerde danser

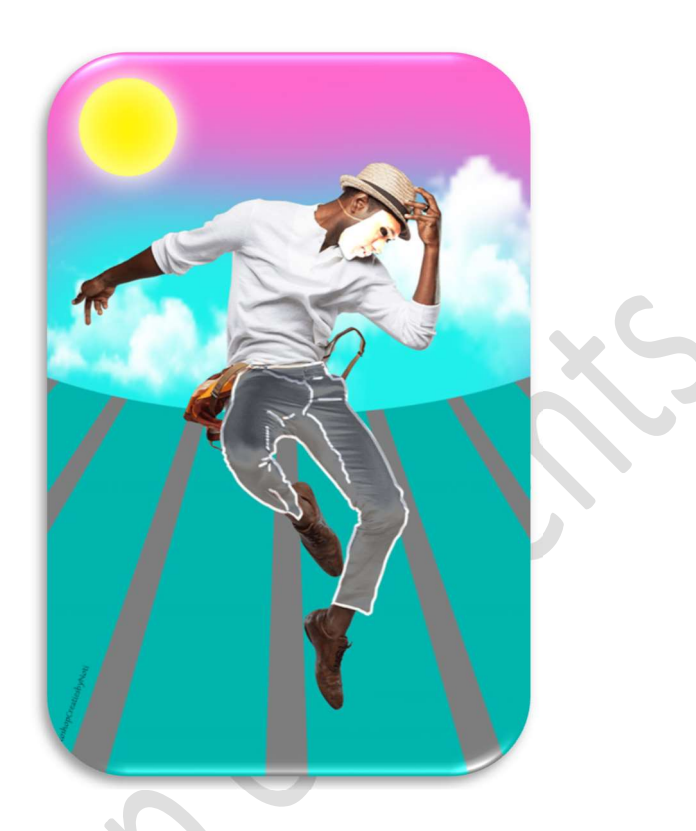

 $\underline{Materiaal:}$  danser - wolken

- 1. Open een nieuw document van 720 x 1080 px 72 ppi witte achtergrond.
- 2. Plaats de **afbeelding** van de **danser** in uw werkdocument en **pas** de **grootte** aan.

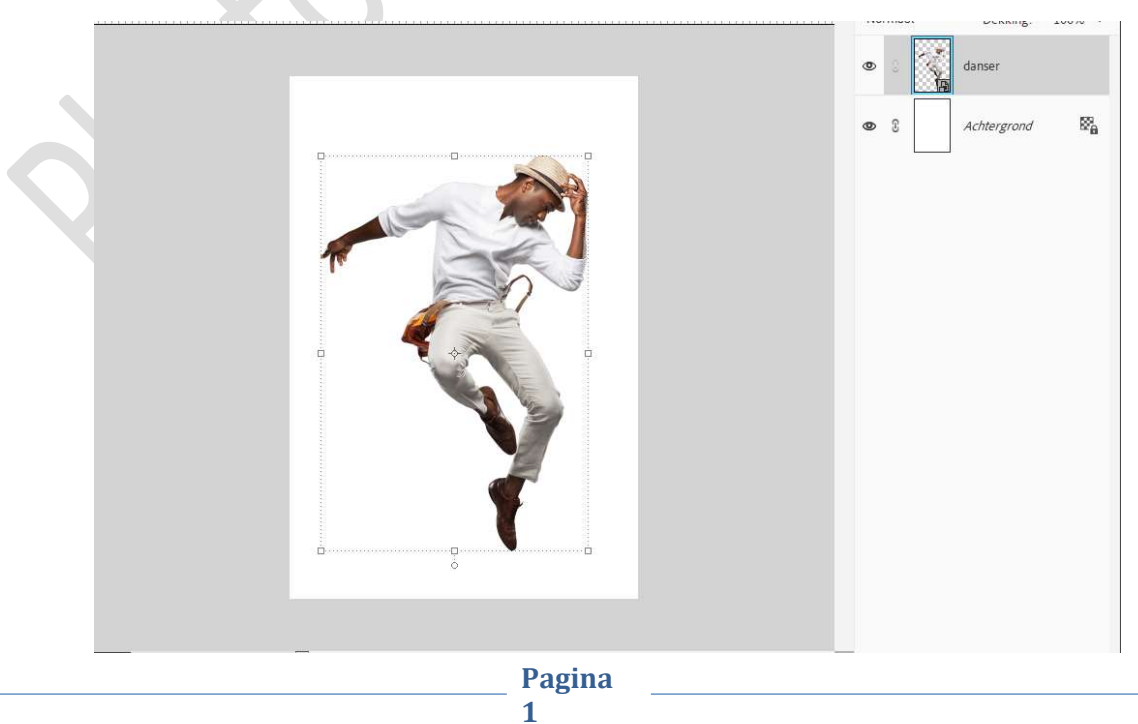

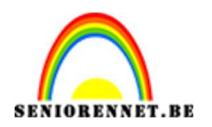

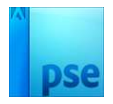

 Plaats boven de Achtergrondlaag een nieuwe laag en noem deze #7D7D7D.
 Zet het Voorgrondkleur op dit kleur #7D7D7D en vul deze laag met dat kleur.

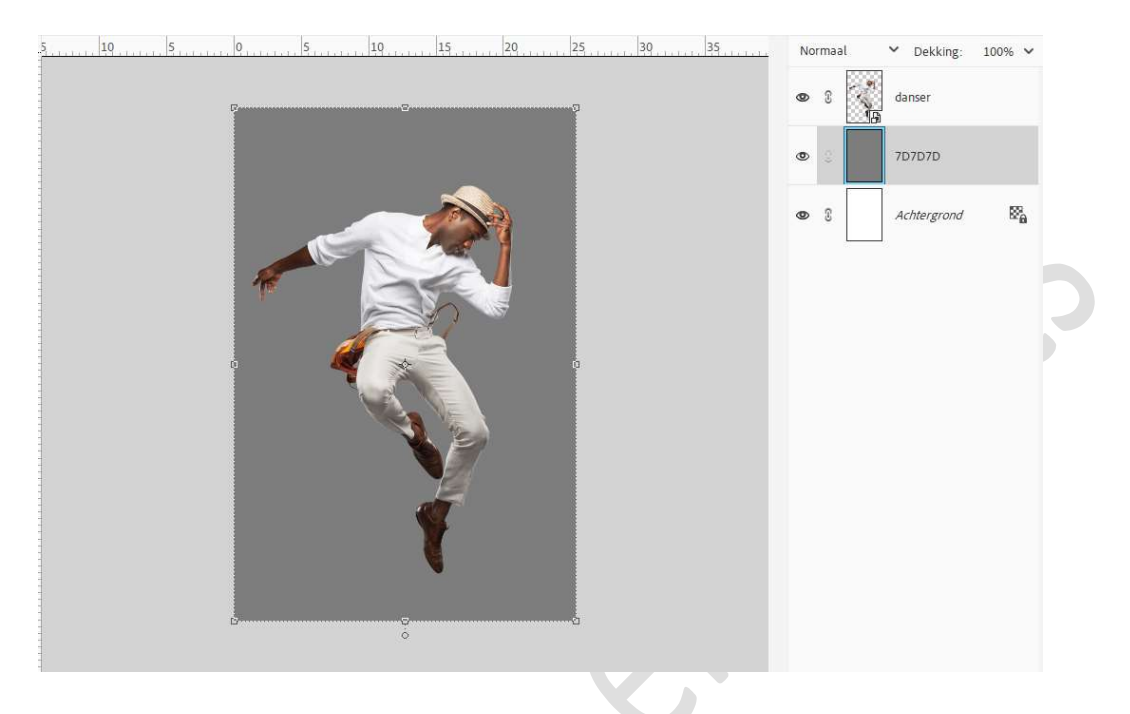

4. Plaats daarboven een **nieuwe laag** en noem deze **#FF66CC**. Neem het **Ovaal Selectiekader** en trek een **Ovaal**, zorg wel dat het **Ovaal bovenaan en aan de zijkanten buiten** uw **werkdocument** liggen.

Vul deze met het kleur #FF66CC.

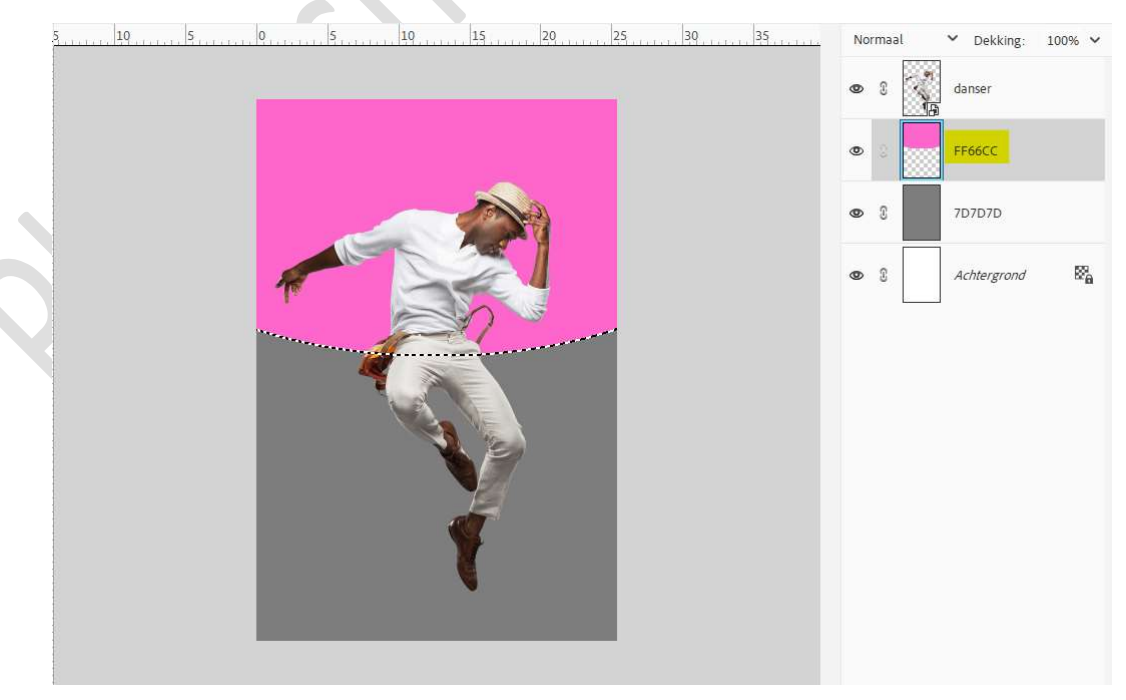

Deselecteren.

Pagina 2

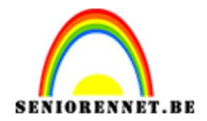

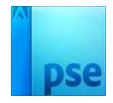

5. Plaats daarboven een nieuwe laag #07FFF0 met Uitknipmasker. Neem een zacht penseel van 500 px - penseeldekking 90%. Zet Voorgrondkleur op #07FFF0. Ga met dit penseel over de onderkant van de ovaal.

10 0 5 10 15 20 30 35 25 Normaa ✓ Dekking: 100% ✓ ø 2 danse 07FFF0 FF66CC 7D7D7D E. Achtergrond Doc: 2,22M/7,53M > 50% Q ... v Penseel Penseel Normaal 19 Penseelinstelli... Dekk. Tabletinstellin.

6. Plaats **boven** de **laag 7D7D7D** een **nieuwe laag** en noem deze **OEA7A4**.

Zet Voorgrondkleur op #0EA7A4.

Maak het raster zichtbaar (Weergave  $\Rightarrow$  Raster), zorg dat het raster volgende waarden heeft: Rasterlijn na elke 1 centimeter -Onderverdeling: 4 (Bewerken  $\Rightarrow$  Voorkeur  $\Rightarrow$  Hulplijnen en raster  $\Rightarrow$  OK). Activeer het Rechthoekige Selectiekader  $\Rightarrow$  Toevoegen  $\Rightarrow$  Vaste grootte: B: 90 px – H: 600 px.

| Rechthoekig selectiekader |                                          |      |                    |           |
|---------------------------|------------------------------------------|------|--------------------|-----------|
| □ ○ □ <b>■ </b> ■ ●       | Doezelaar: O                             | 0 px | B: 90 px 🖘 🕴 600 p |           |
| Toex                      | Hoogte/breedte-verhouding: Vaste grootte | ~    |                    | Randen ve |
| C Anti-aliasing           |                                          |      |                    |           |

Plaats de **Rechthoekige selectie** in uw werkdocument, zorg dat deze **0,5 cm van de rand** is, dus 2 blokjes.

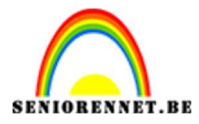

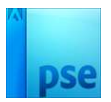

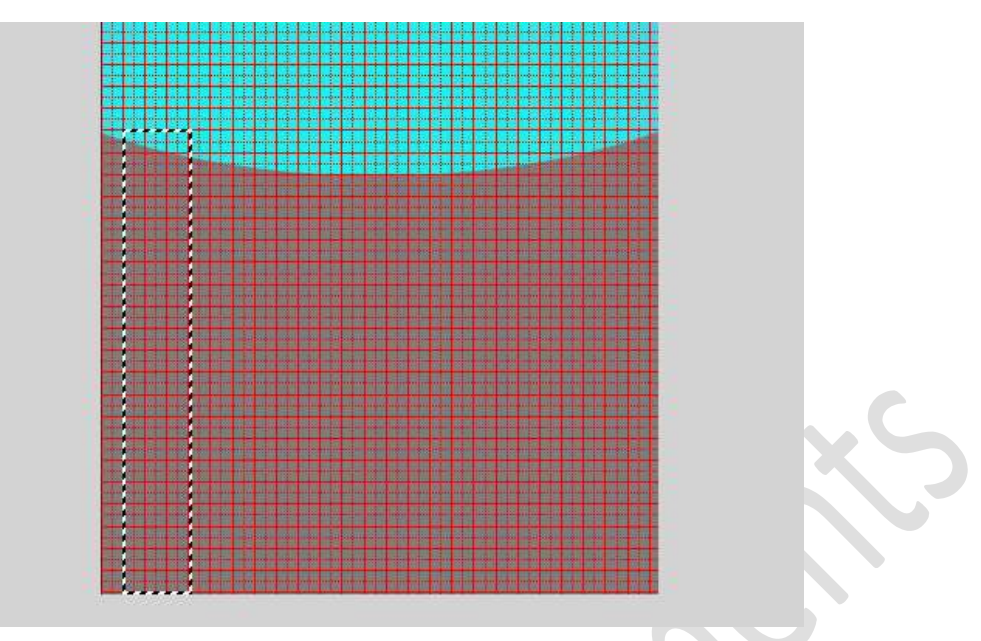

Klik opnieuw met uw Rechthoekige selectiekader in uw werkdocument en terug 2 blokjes tussen de eerste en nu de tweede.

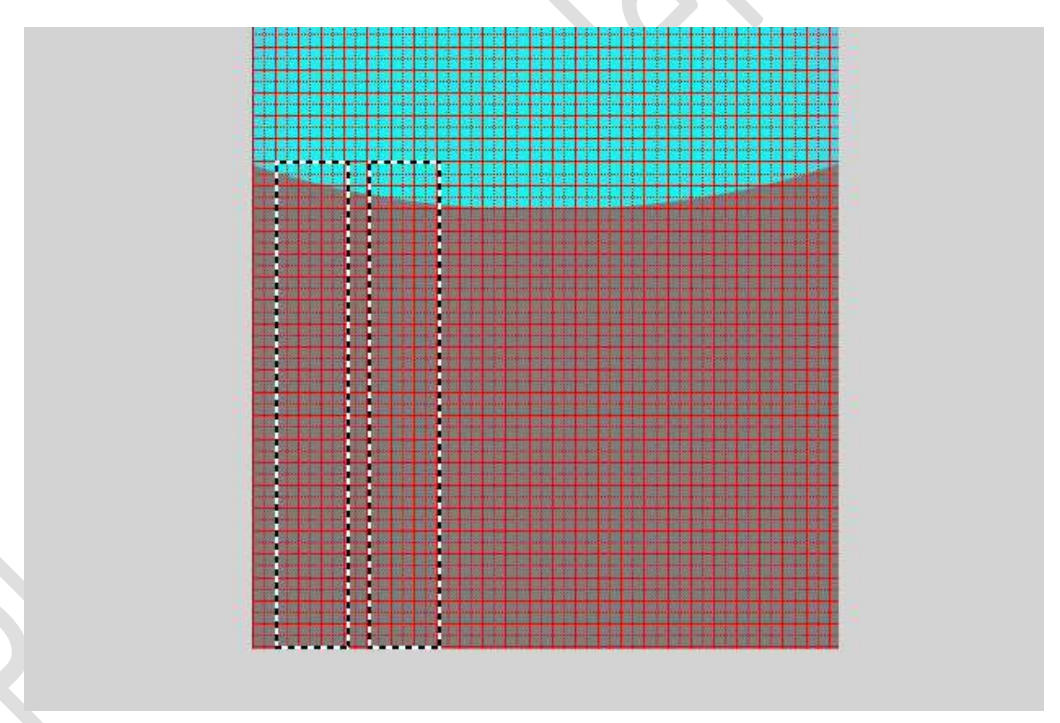

Herhaal dit tot de volledige breedte is gedaan met deze selectie.

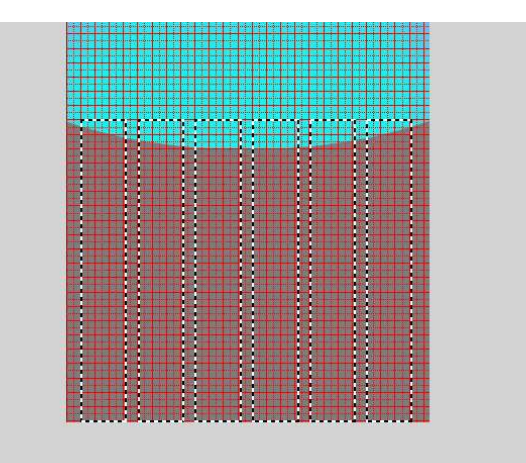

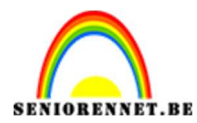

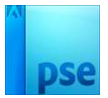

#### Vul deze selectie met Voorgrondkleur.

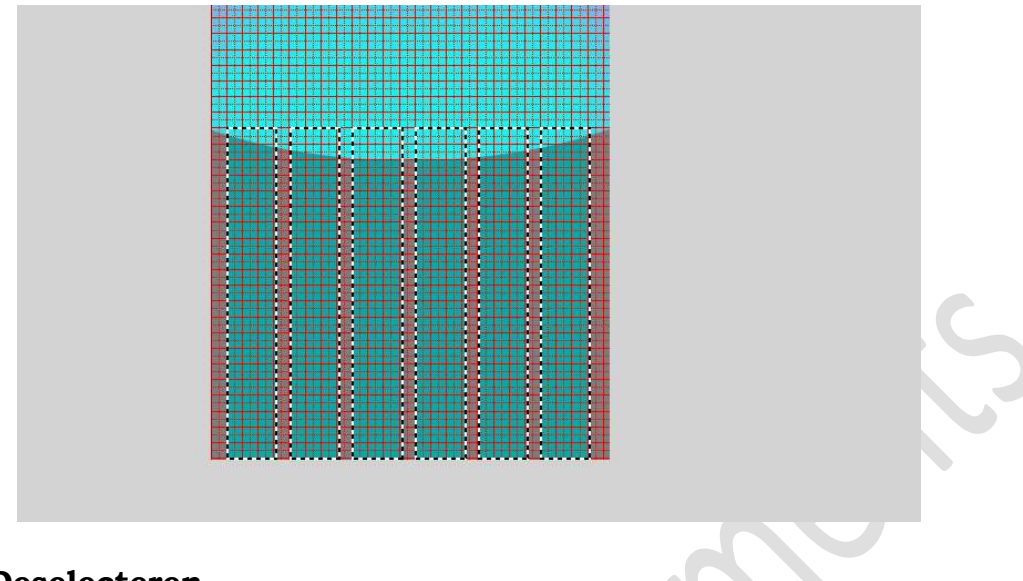

**Deselecteren**. **Raster mag uit** (Weergave → Raster).

#### Doe CTRL+T $\rightarrow$ Rechtermuisknop $\rightarrow$ Perspectief en schalen.

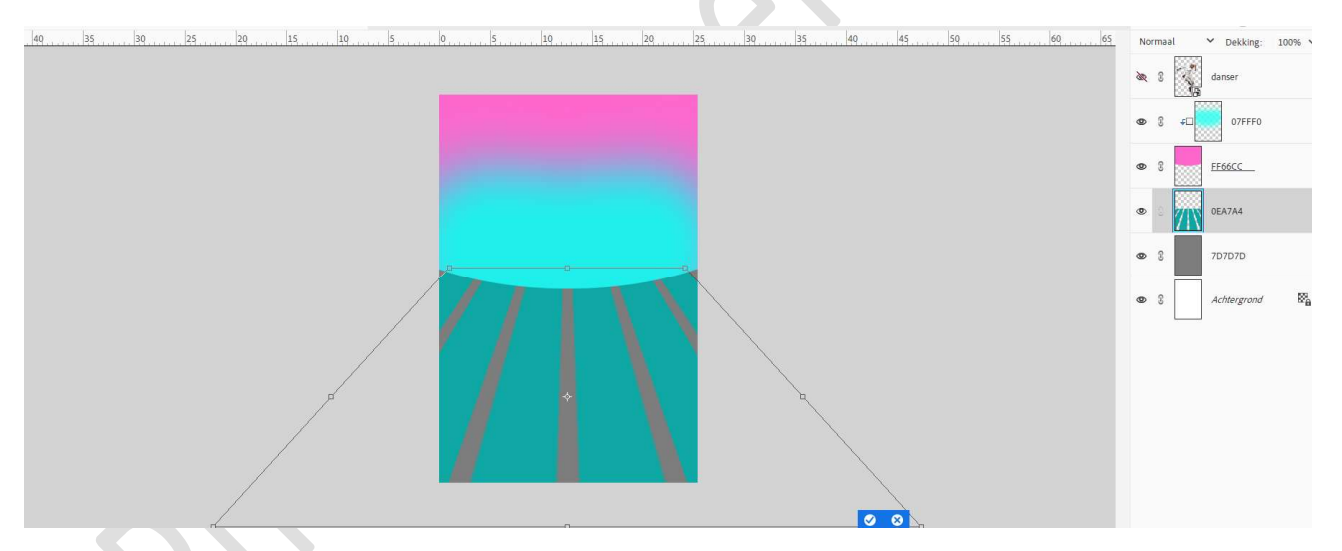

Bevestig met klikken op vinkje.

Zet de **Overvloeimodus/laagmodus** op **Intens Licht** of naar **eigen** keuze.

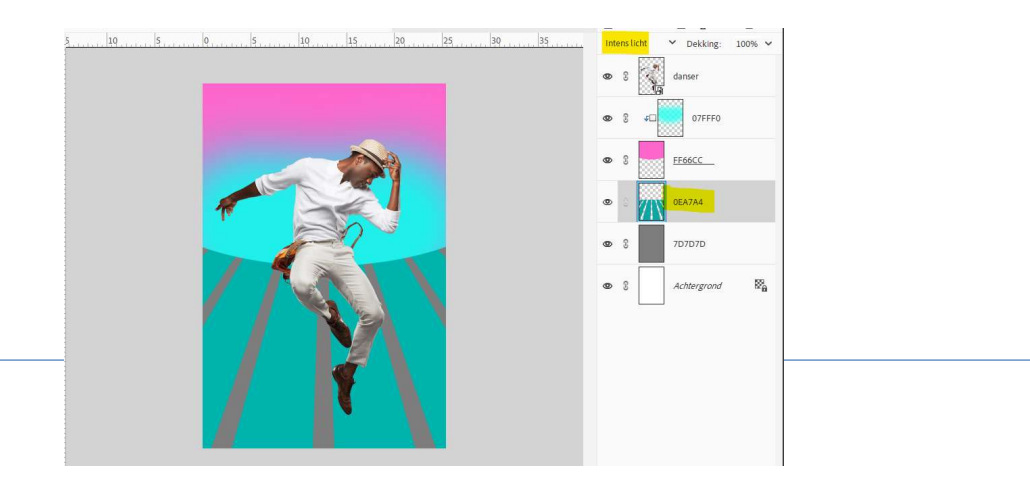

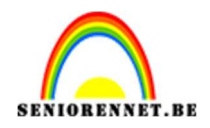

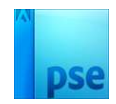

# 7. Dupliceer de laag danser. Maak de originele laag even onzichtbaar. Activeer het gereedschap Veelhoeklasso. Maak een selectie van broek en schoenen van de man.

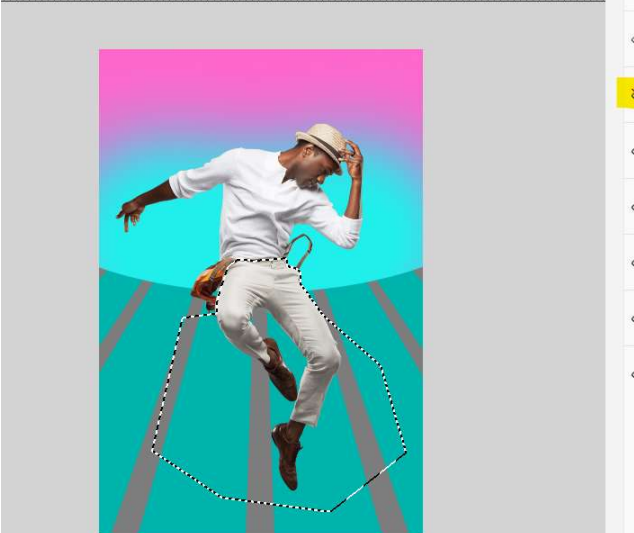

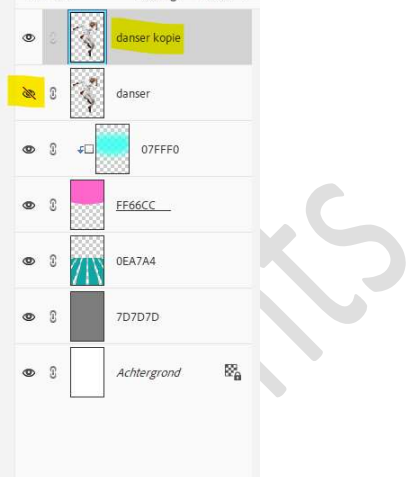

#### Hang een laagmasker op deze laag.

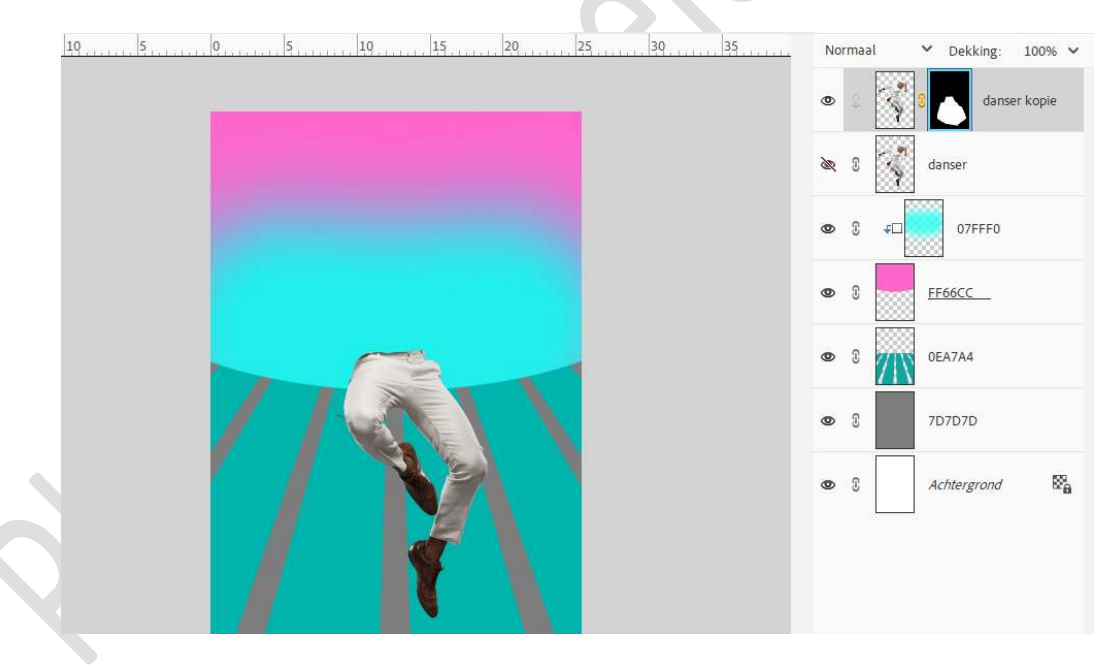

Open opnieuw het oogje van de originele laag danser.

Zet de **Overvloeimodus/laagmodus** van de **laag danser kopie** op **Uitsluiting**.

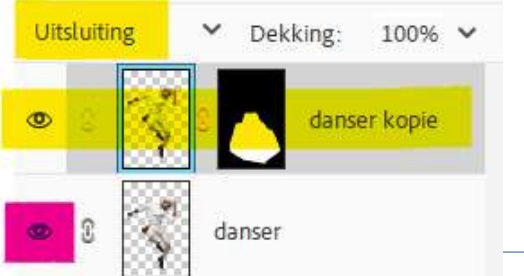

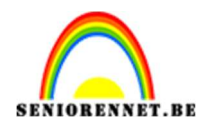

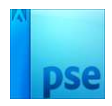

#### Plaats boven de laag danser kopie een Aanpassingslaag Helderheid/Contrast met Uitknipmasker. Zet de Helderheid op -61 en Contrast op 13.

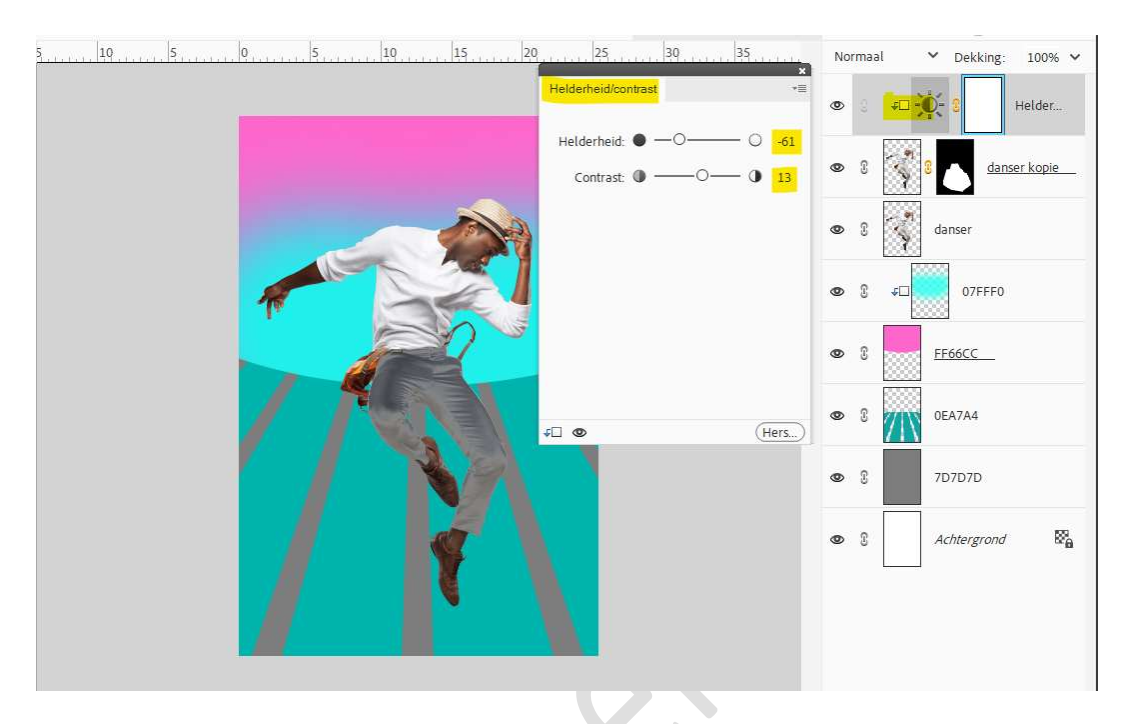

8. Plaats **bovenaan** een **nieuwe laag** en noem deze **lijnen**. Activeer de Veelhoeklasso en maak een selectie van de broek. Ik heb de achtergrondlagen tijdelijk onzichtbaar gemaakt om alles goed te zien.

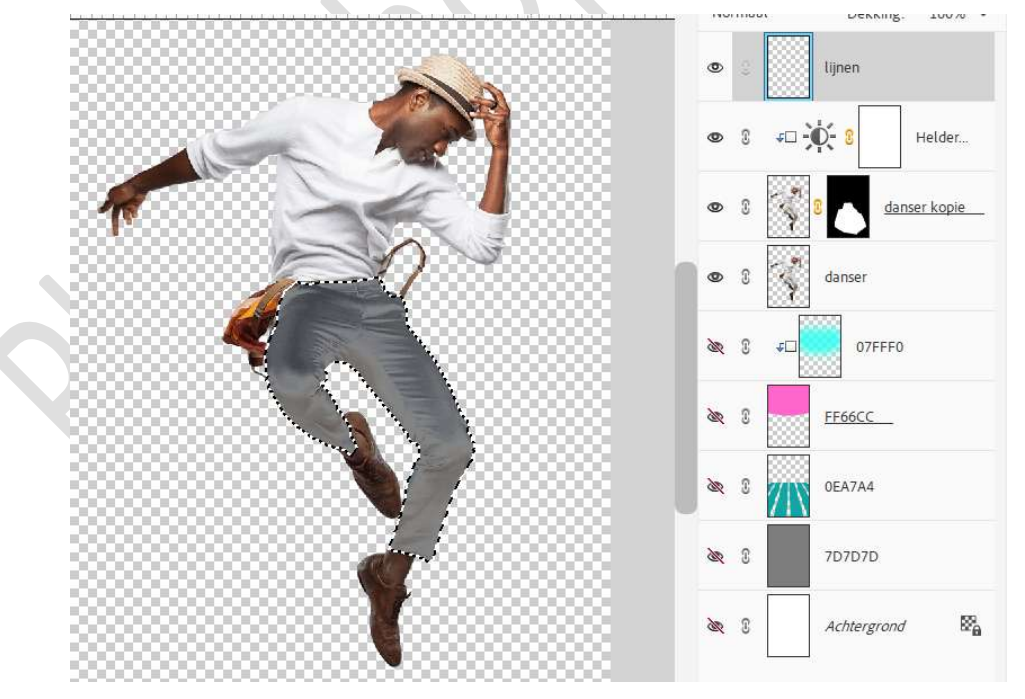

Ga naar Bewerken → Selectie Omlijnen → Breedte: 4 px – kleur: wit → ⊙ Binnen.

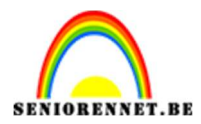

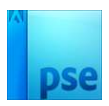

|                                  | • | 0    | lijnen       |
|----------------------------------|---|------|--------------|
| Omlijnen ×<br>Omlijning ox       | • | £ ≁[ | Helder       |
| Kleur:                           | • | 8    | danser kopie |
| Locatie Bignen O Midden O Byiten | • | 8    | danser       |
| Overvloeien<br>Modus: Normaal 🗸  |   | S *[ | 07FFF0       |
| Dekking: 100 %                   |   | 8    | FF66CC       |
|                                  |   | 8    | 0EA7A4       |
|                                  |   | 8    | 7D7D7D       |
|                                  |   |      |              |

#### Deselecteren.

Zet de **Overvloeimodus/Laagmodus** op **Bedekken** of naar **eigen** keuze.

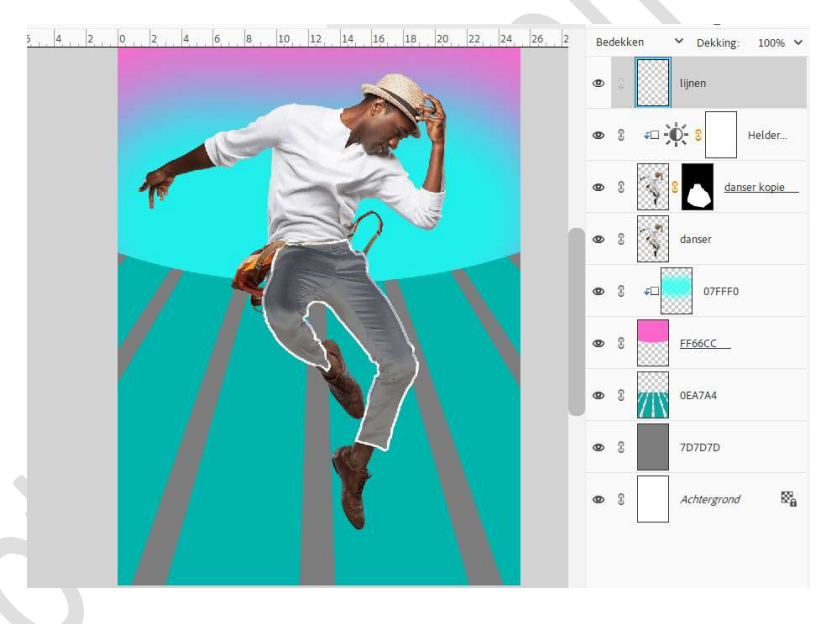

9. Plaats daarboven een nieuwe laag en noem deze lijnen2.
Neem een hard wit penseel van 4px – penseeldekking 100%.
Plaats nog wat extra lijnen op de broek.

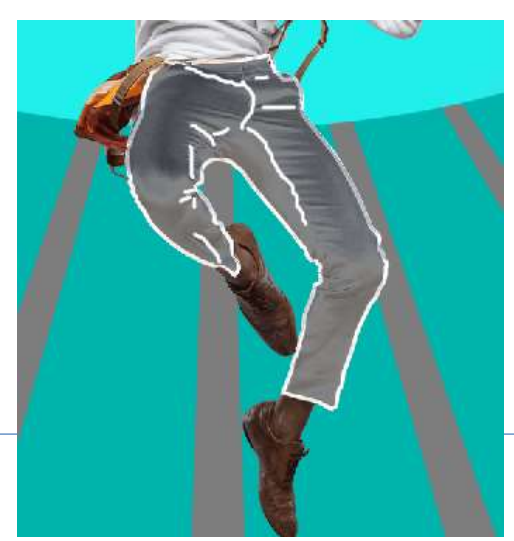

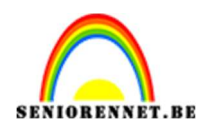

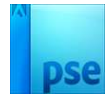

## Geef deze **laag dezelfde Overvloeimodus/laagmodus** als bij de laag lijnen.

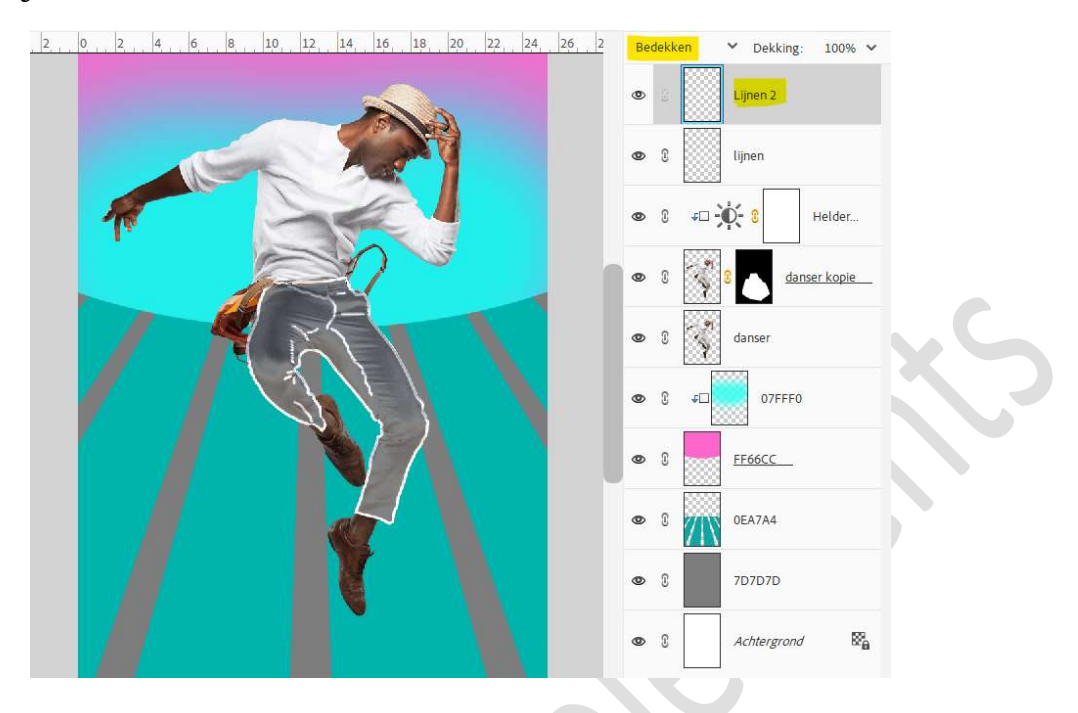

 Plaats een nieuwe laag en noem dit masker. Neem het Gereedschap Veelhoeklasso en maak een selectie van het gelaat.

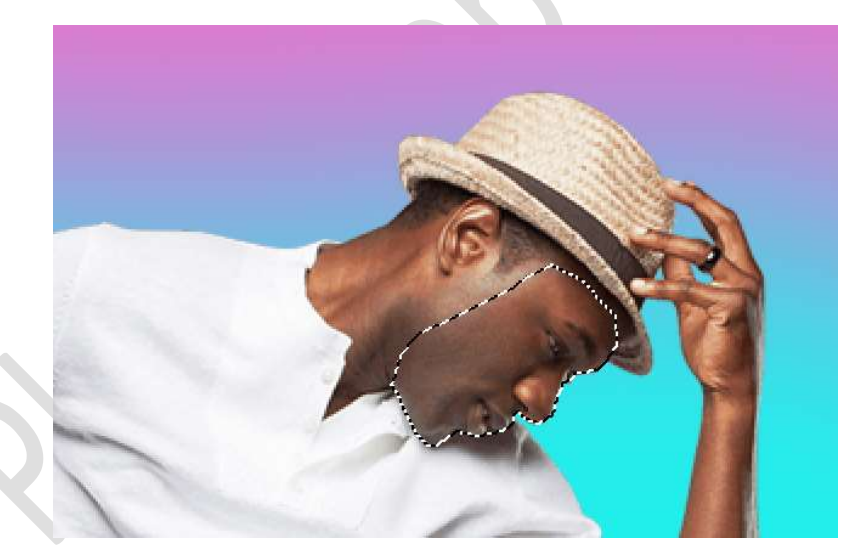

Vul deze selectie met witte kleur.

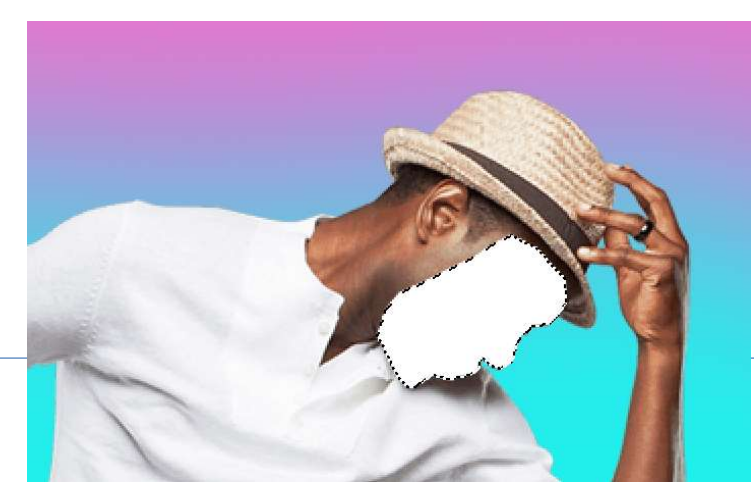

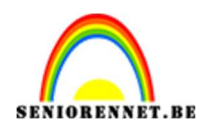

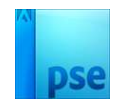

#### Deselecteren. Verlaag de dekking van deze laag. Activeer het Gereedschap Gummetje en ga over de ogen.

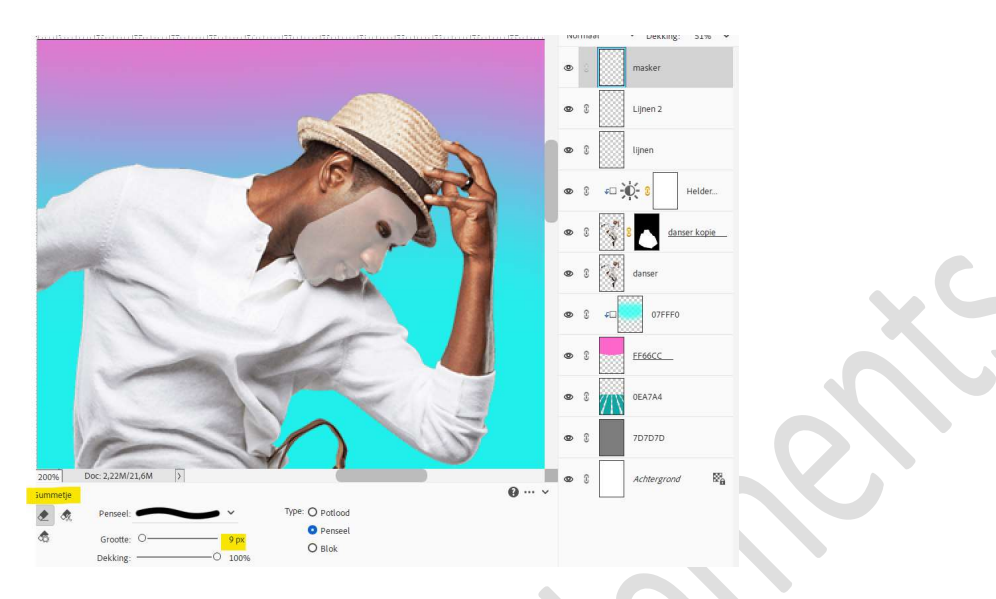

Zet de **dekking** van deze laag **terug** op **100%**.

#### Zet de Overvloeimodus/laagmodus op Bedekken.

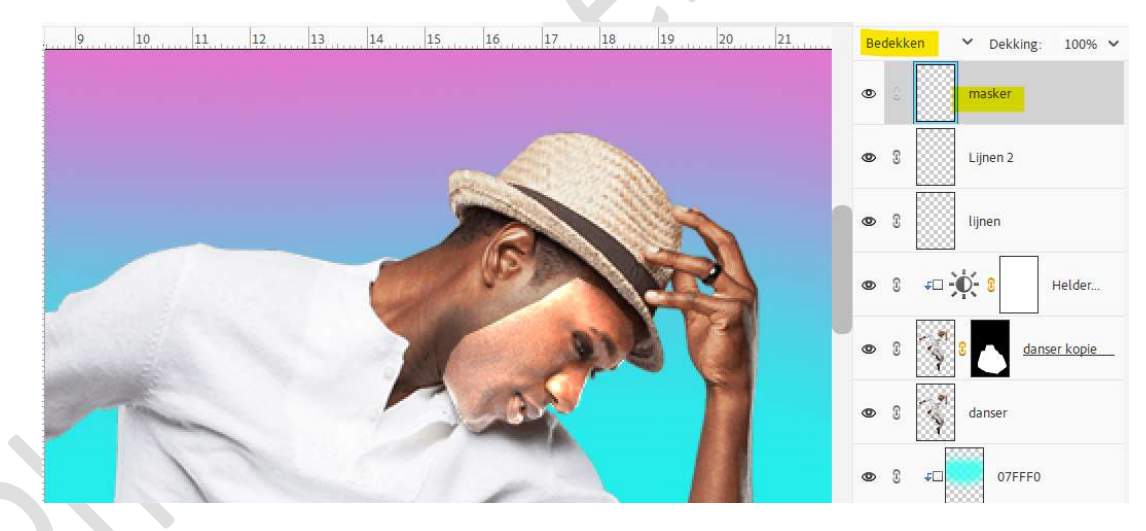

Dupliceer deze laag nog eens om extra effect van masker te krijgen.

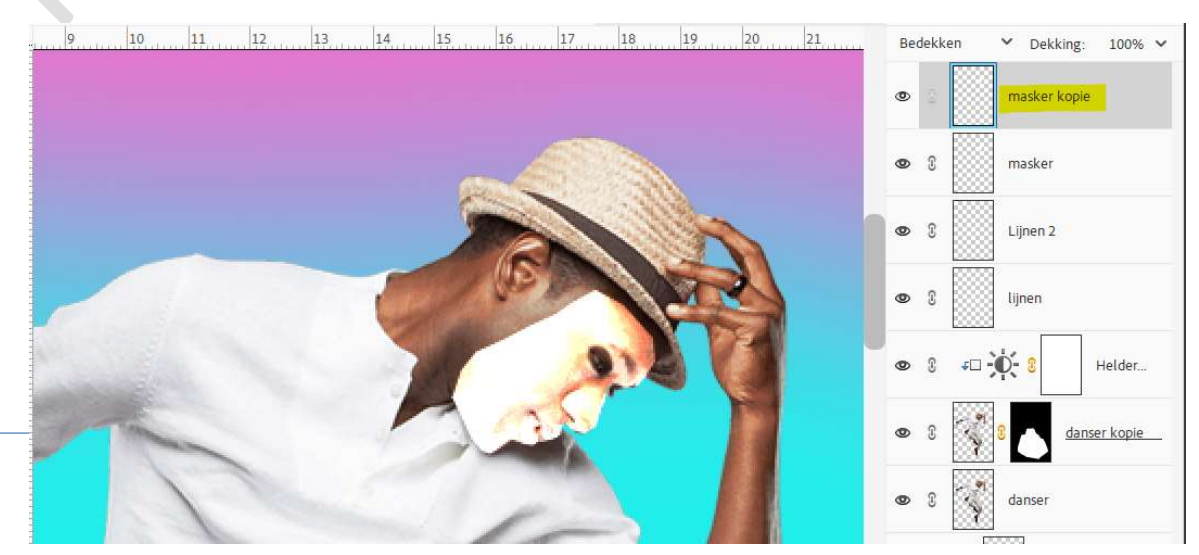

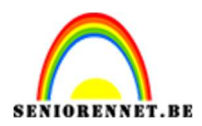

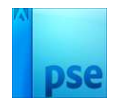

11. Plaats een nieuwe laag en noem deze koortje.
Neem een hard wit penseel van 2 px en teken een lijn op gezicht naar masker.

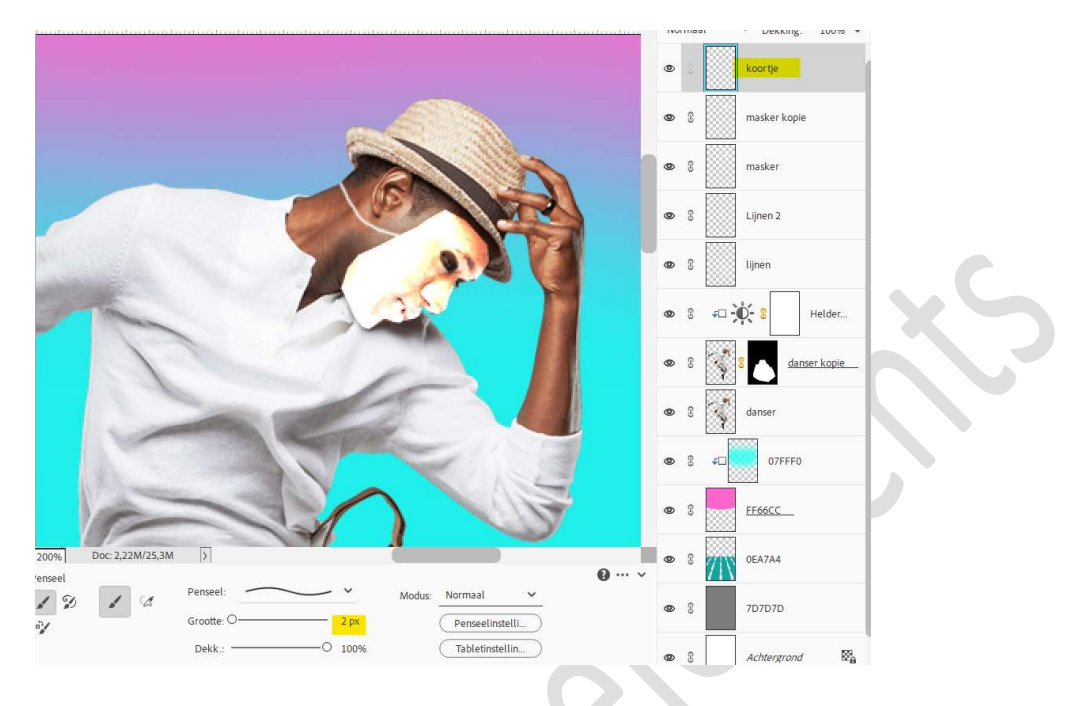

#### Zet de Overvloeimodus/laagmodus op Bedekken.

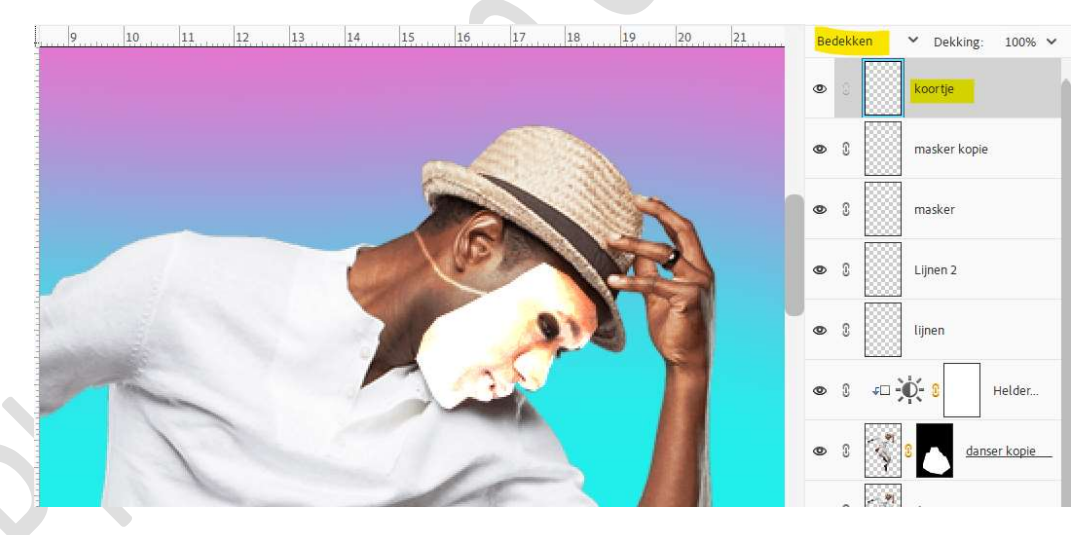

12. Plaats onder de laag danser de afbeelding van de wolken. Maak deze passend.

Doe Ctrl+klik op de laag FF66CC.

**Hang** een **laagmasker** eraan, zodat de wolken enkel in bovenste gedeelte komen.

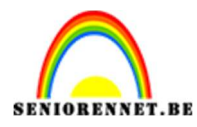

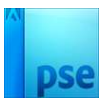

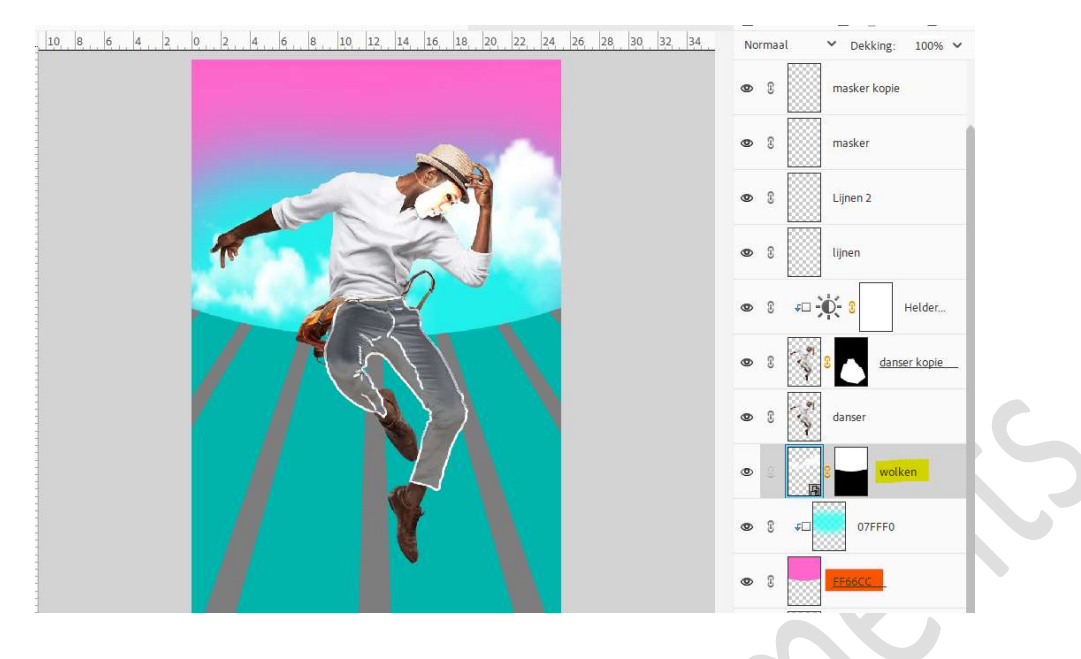

 13. Plaats daarboven een nieuwe laag en noem deze zon. Activeer het Gereedschap Vorm - Ovaal → Cirkel. Kies een gele kleur. Plaats links bovenaan een cirkel.

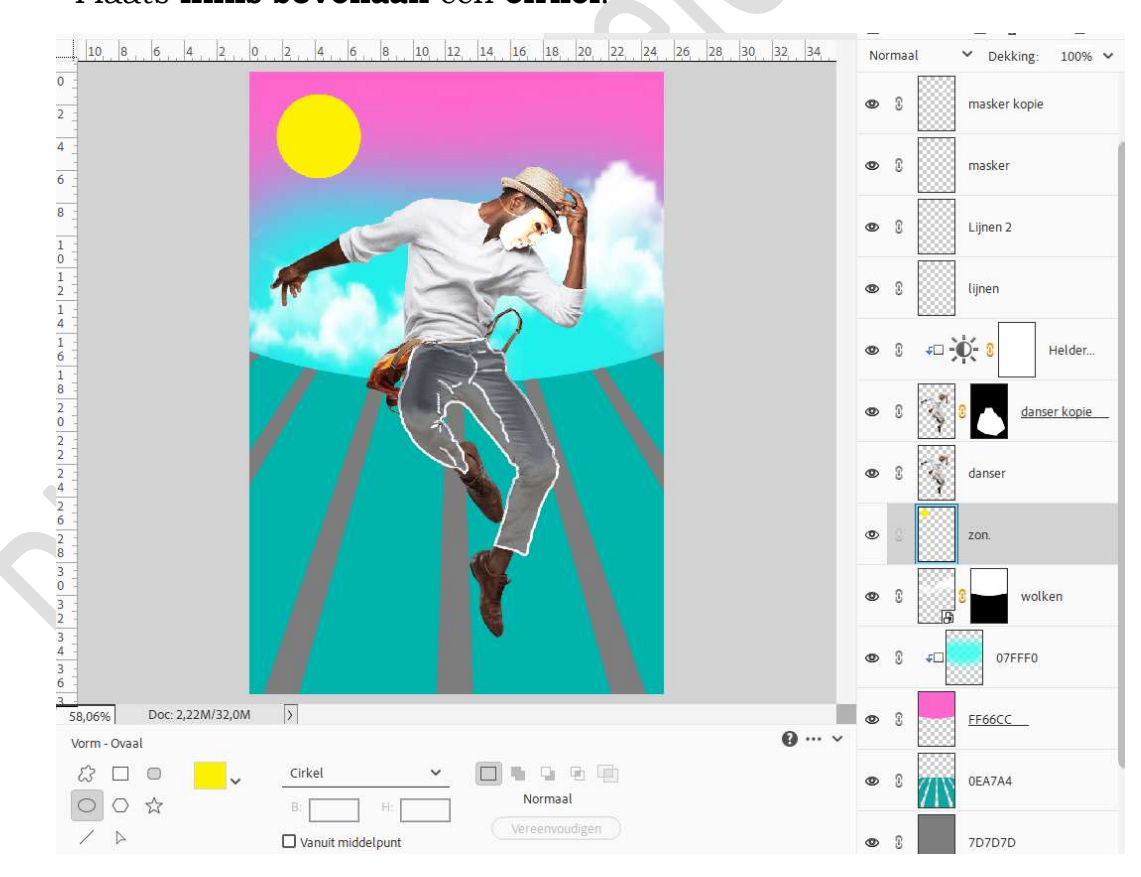

#### 14. Vereenvoudig deze laag.

We gaan deze laag nog een **Laagstijl Gloed binnen** en **Gloed buiten** geven.

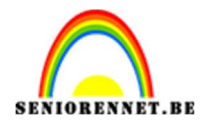

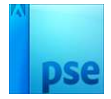

Voor de **Gloed Binnen** nemen we een **Grootte van 76 px** met **dekking van 80%** in het kleur: **# E7E68C**.

Voor de **Gloed Buiten** nemen we een **Grootte van 48 px** met **dekking** van **78%** in het kleur **# E7E68C**.

| 10, 8, 6, 4, 2, 0, 2, 4, 6, 8, 10, 12, 14, 16, 18, 20, 22, 24, 26, 28, 30, 32, 34, | Nor | maa | ♥ Dekking: 100% ♥ |
|------------------------------------------------------------------------------------|-----|-----|-------------------|
| Stillinstelling                                                                    | 0   | 3   | masker kopie      |
| Meer informatie over: laagstijlen                                                  | 0   | C   | masker            |
| Voorvertoning                                                                      | ٢   | 3   | Lijnen 2          |
| Belichtingshoek: 4 90 °                                                            | ۲   | 8   | lijnen            |
| <ul> <li>✓ Gloed</li> <li>✓ Binnen</li> </ul>                                      | 0   | C   | FD                |
| Grootte: 76 px<br>Dekking: 80 %                                                    | ۲   | C   | danser kopie      |
| Buiten<br>Grootte: <u>Or t</u> 48 px                                               | ٢   | 3   | danser            |
| Dekking: 0 78 %                                                                    | 0   | s   | zon. f×           |
| > □ Schuller Fails                                                                 | 0   | 3   | 8 wolken          |
| Herstellen Annuleren OK                                                            | 0   | C   | ¢□ 07FFF0         |

15. Onze gemaskerde danser is klaar.Werk af naar keuze en vergeet uw naam niet.Sla op als PSE: max. 800 px aan langste zijde.Sla op als JPEG: max. 150 kb

Veel plezier ermee NOTI